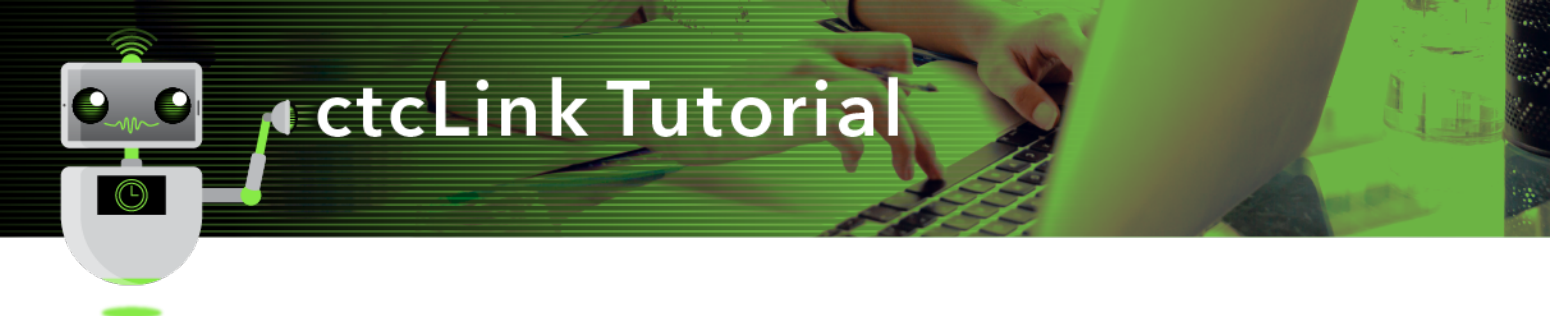

## How to View and Notify Advisees

This guide will show you how to view and notify your advisees in ctcLink.

## Directions

1. If you are not already on the **Advisor Homepage**, use the drop-down menu to navigate there.

| တြငtငLink   |   | ✓ ctcLink Advisor Homepage |                | â | Q | ٣ | : | ٢ |
|-------------|---|----------------------------|----------------|---|---|---|---|---|
| My Advisees | 1 | ctcLink Advisor Homepage   | Advisor Center |   |   |   |   |   |
|             |   | ctcLink CS Staff Homepage  |                |   |   |   |   |   |
| 4           |   | ctcLink Faculty Workload   | . <u> </u>     |   |   |   |   |   |
|             |   |                            |                |   |   |   |   |   |
|             |   |                            |                |   |   |   |   |   |

2. Click the **My Advisees** tile.

| ြာctcLink |             | ▼ ctcLink Advisor Homepage |                     | â | Q | ۲ | : | ٢ |
|-----------|-------------|----------------------------|---------------------|---|---|---|---|---|
|           | My Advisees | My Advising Notes          | Advisor Center      |   |   |   |   |   |
|           | <u></u>     |                            | <b>.</b>            |   |   |   |   |   |
|           |             |                            | <b>*</b> - <b>*</b> |   |   |   |   |   |
|           |             |                            |                     |   |   |   |   |   |
|           |             |                            |                     |   |   |   |   |   |

3. The **My Advisees** page will display.

| CTOLINK A   | dvisor Homepage | My Advisees |                          | A Q 🏲 .        |  |  |  |
|-------------|-----------------|-------------|--------------------------|----------------|--|--|--|
| My Advisees |                 |             |                          |                |  |  |  |
|             |                 |             |                          |                |  |  |  |
| Notify      | Name / ID       | Committee   | Email                    | Advising Notes |  |  |  |
|             | S li<br>2013    |             | cs_ctc1_1@qctclink.local | m              |  |  |  |
|             | S z<br>4124     |             | cs_ctc1_1@qctclink.local | m              |  |  |  |
|             | Ar s<br>4056    |             | cs_ctc1_1@qctclink.local | m              |  |  |  |

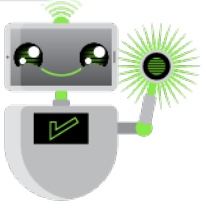

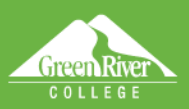

- 4. You have multiple options to notify advisees by email:
  - Use the email link for an individual student.
  - Use the check boxes in the **Notify** column and the drop-down menu from the Symbol.

Sign Out

| C ctcLink Advisor Hor              | My Advis  | ees                      | r 🕆            |
|------------------------------------|-----------|--------------------------|----------------|
| My Advisees<br>Notify All Advisees |           |                          |                |
| Notify Na My Advising Notes        | Committee | Email                    | Advising Notes |
| Sajad Ali<br>201902013             |           | cs_ctc1_1@qctclink.local | B              |
| Samuel Lopez   201924124           |           | cs_ctc1_1@qctclink.local | h              |
| 2 Andrew Shams 201944056           |           | cs_ctc1_1@qctclink.local | )<br>II        |

5. Compose your message and send. The advisee emails will appear in the **BCC** box.

|     | Cancel Send Notification Send                                                                                       | Advising N |
|-----|----------------------------------------------------------------------------------------------------|------------|
|     | Type e-mail addresses in the To, CC or BCC fields using a comma as a separator.<br>Notification from Michael Girvin | 1          |
| bez | From cs_ctc1_1@qctclink.local                                                                                       | D          |
| ams | To cs_ctc1_1@qctclink.local                                                                                         |            |
|     | cc                                                                                                    |            |
|     | BCC cs_ctc1_1@qctclink.local, cs_ctc1_1@qctclink.local                                                              |            |
|     | Subject <from desk="" girvin="" michael="" of="" the=""></from>                                                     |            |
|     | Message<br>Text                                                                                                    |            |
|     |                                                                                                    |            |
|     |                                                                                                    |            |

6. You can also view and notify your advisees using the **ID Card** icon in the upper left corner.

| C ctcLink   | k Advisor Homepage    | My Advisees |                          | 🏫 🔍 🏲 🗄        |  |  |  |
|-------------|-----------------------|-------------|--------------------------|----------------|--|--|--|
| My Advisees |                       |             |                          |                |  |  |  |
| 53          |                       |             |                          |                |  |  |  |
| Notify      | Name / ID             | Committee   | Email                    | Advising Notes |  |  |  |
|             | <b>S</b> i li<br>2013 |             | cs_ctc1_1@qctclink.local |                |  |  |  |
|             | <b>S z</b><br>4124    |             | cs_ctc1_1@qctclink.local | Ē              |  |  |  |
|             | At s<br>4056          |             | cs_ctc1_1@qctclink.local | lii            |  |  |  |

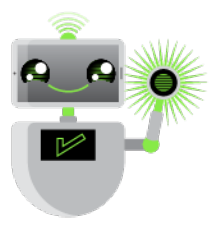

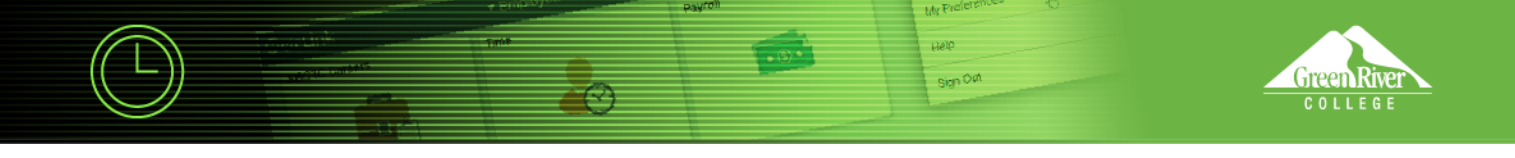

7. The system will display your advisees in an ID card format. Each card shows the student's name, ID, **Advising Notes** icon and email address.

| C ctcLink Advisor Homepage                           | My Advisees |                                                      |   |                                                    |  | Q | 2 |
|------------------------------------------------------|-------------|------------------------------------------------------|---|----------------------------------------------------|--|---|---|
| My Advisees                                          |             |                                                      |   |                                                    |  |   |   |
|                                                      |             |                                                      |   |                                                    |  |   |   |
| S                                                    | Si Si       | Z                                                    | A | IS                                                 |  |   |   |
| 2013<br>Advising Notes D<br>cs_ctc1_1@qctclink.local | 2           | 4124<br>Advising Notes 📄<br>cs_ctc1_1@qctclink.local | 8 | 1056<br>Advising Notes<br>cs_ctc1_1@qctclink.local |  |   |   |

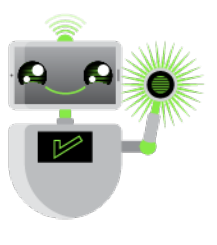